## MYGOV RENEWAL/REGISTRATION PROCEDURES

- Go to <a href="https://app.mygov.us/task/city/cityhome.php?cityname=799">https://app.mygov.us/task/city/cityhome.php?cityname=799</a>
- Log in to your account
- Credential Manager Select "Request a New Registration"
- Select Request Now on the contractor/license that corresponds with your occupation/project.
- Click on Choose File/Upload Required Document (saved file containing Certificate of Liability Insurance) Enter ID Number and Expiration Date (MM/DD/YYYY)
- Click on Choose File/Upload Required Document (saved file containing State License)
  Enter ID Number and Expiration Date (MM/DD/YYYY)
- Click on Choose File/Upload Required Document (saved file containing Driver's License)
  Enter ID Number and Expiration Date (MM/DD/YYYY)
- > CLICK NEXT
- Complete & Update Client Information (asterisk \* = required) name, address, etc.
- Set Fees {Renewal Fees \$100.00}
- CLICK NEXT
- ➤ Terms of Agreement Check Box → I Agree with the Terms above
- Verify & Submit with submit button
- DUE TO THE CURRENT HEALTH EMERGENCY AND CITY HALL BEING CLOSED PAYMENTS MAY BE MAILED TO: CITY OF TERRELL HILLS
   C/O BUILDING PERMIT PAYMENTS
   5100 N. NEW BRAUNFELS AVE. SAN ANTONIO, TX 78209